## ATTIVAZIONE CASELLA PEC

Collegarsi al sito : <u>https://postacertificata.visura.it/relm.web.i/ordini/home\_ordini.jsp</u> , inserire

user-id e password e cliccare su invia

| e-lavori meglio. |                                                                                                    |
|------------------|----------------------------------------------------------------------------------------------------|
|                  | Autenticazione    Per procedere alla attivazione inserire    le credenziali e selezionare "Invia"    Userid:  M1816189    Password: |

In seguito verrà chiesto di cliccare su "ho letto ed accetto" relativamente alla liberatoria